## 报告验证异常解决方法

问题:如果打开报告时,左上角显示签名有问题,解决方案如下:

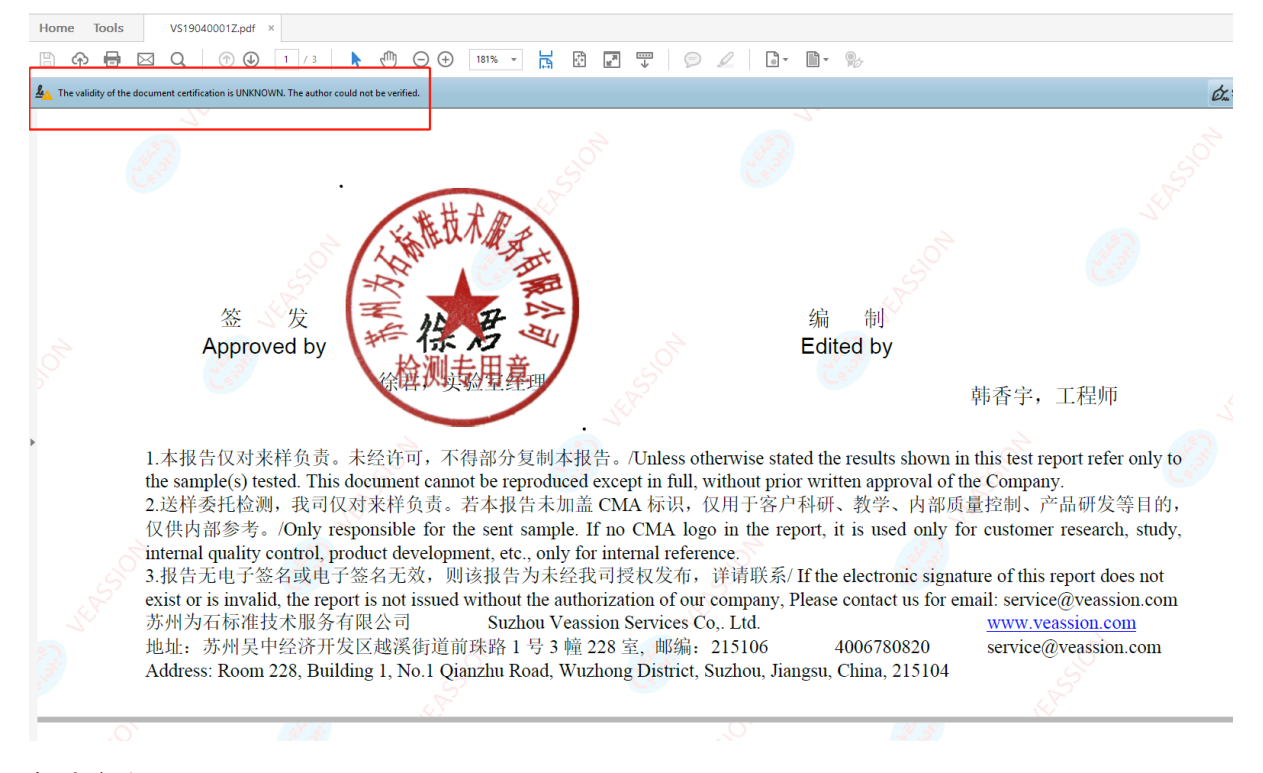

解决方案:

- 1. 下载根证书链, 下载地址为:
  - a. CFCA 下载链接地址: <u>http://www.cfca.com.cn</u>, 下载专区-->CFCA 文档签名证书 链;
  - b. 直接点击如下链接从 CFCA 官网下载 http://www.cfca.com.cn/upload/170519CFCA\_IDENTITY\_CA/CFCA\_IDENTITY\_CA.zip
  - c. 从我司官方网址 <u>http://www.veassion.com/data/CFCA\_IDENTITY\_CA.zip</u>下载
- 下载证书后进行安装,有2个证书文件,依次进行双击安装,直至2个证书都显示导入成功。;

| This | <ul> <li>certificate is intended for the following purpose(s):</li> <li>All issuance policies</li> <li>Document Signing</li> </ul> |
|------|----------------------------------------------------------------------------------------------------|
|      |                                                                                                    |
|      |                                                                                                    |
|      | Issued to: CFCA Identity CA                                                                                                    |
|      | Issued by: CFCA Identity CA                                                                                                    |
|      | Valid from 6/30/2015 to 6/30/2040                                                                                                  |

## 3. 点击文档盖章→弹出验证签名状态对话框→点击签名属性→显示签名证书

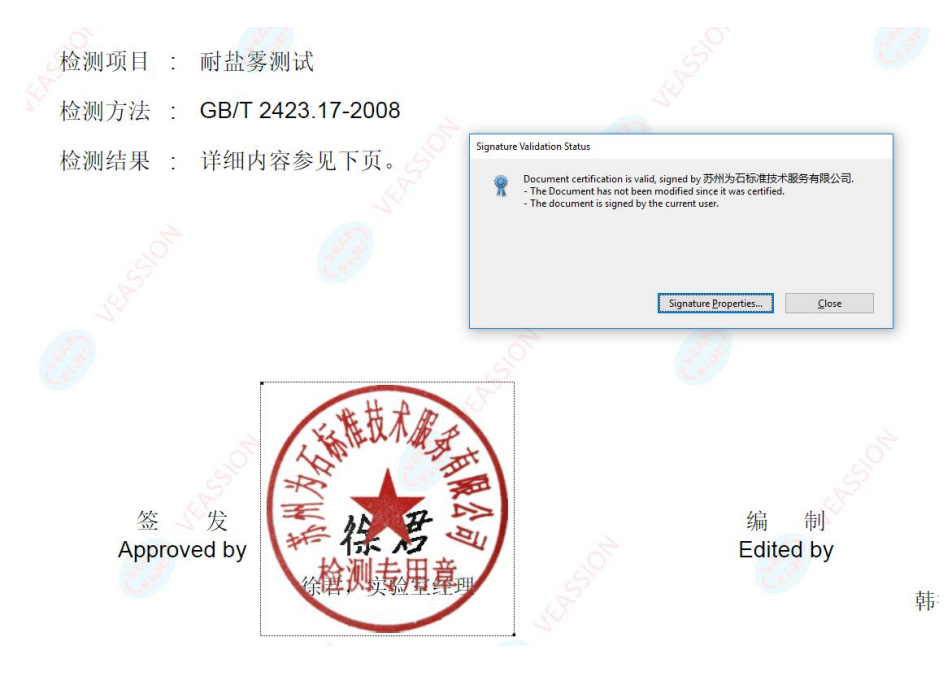

Signature Properties

| <u>L</u>         | Signature validity is UNKNOWN.                                                                                                    |  |  |  |
|------------------|----------------------------------------------------------------------------------------------------|--|--|--|
|                  | Signing Time: 2018/12/30 17:45:11 +08'00'                                                                                                    |  |  |  |
| Validity Summary |                                                                                                    |  |  |  |
|                  | The document has not been modified since this signature was applied.                                                                                                 |  |  |  |
|                  | The certifier has specified that Form Fill-in, Signing and Commenting are allowed for this document. No other changes are permitted.                                 |  |  |  |
|                  | The signer's identity is unknown because it has not been included in your list of trusted certificates and none of its parent certificates are trusted certificates. |  |  |  |
|                  | Signing time is from the clock on the signer's computer.                                                                                                    |  |  |  |
|                  | Signature was validated as of the signing time:<br>2018/12/30 17:45:11 +08'00'                                                                                       |  |  |  |
| Signer           | Info                                                                                                    |  |  |  |
| 0.9.10.          | Path validation checks were successful.                                                                                                    |  |  |  |
|                  | Revocation checking was not performed.                                                                                                    |  |  |  |
| Adva             | anced Properties <u>V</u> alidate Signature <u>C</u> lose                                                                                                    |  |  |  |

4. 弹出如下证书查阅对话框后,点击 CFCA Identify CA→Trust (信任)→Add to Trusted Certificates (添加到可行证书) 直到确认即可。

| $1 \odot \underline{S}$ how all certification paths f                                                                                           | iound 2                                                                                                    |  |
|----------------------------------------------------------------------------------------------------|----------------------------------------------------------------------------------------------------|--|
| <ul> <li>○CFCA Identity CA</li> <li>○CFCA Identity OCA</li> <li>苏州为石标准技术服务<sup>-</sup></li> </ul>                                               | Summary       Details       Revocation       Trust       Policies       Legal Notice         This certificate is not trusted.         Trust Settings       Sign documents or data         *       Sign documents or data         *       Certify documents         *       Execute dynamic content that is embedded in a certified document         *       Execute high privilege JavaScripts that are embedded in a certified document         *       Perform privileged system operations (networking, printing, file access, etc.)         3       Add to Trusted Certificates |  |
| <ul> <li>The selected certificate</li> <li>The path validation cher</li> <li>2018/12/30 17:45:11 +0</li> <li>Validation Model: Shell</li> </ul> | path is valid.<br>cks were done as of the signing time:<br>8'00'<br>OK                                                                                                    |  |

5. 关闭文件重新打开,即显示为:证书签名有效(Signed and all signatures are valid).

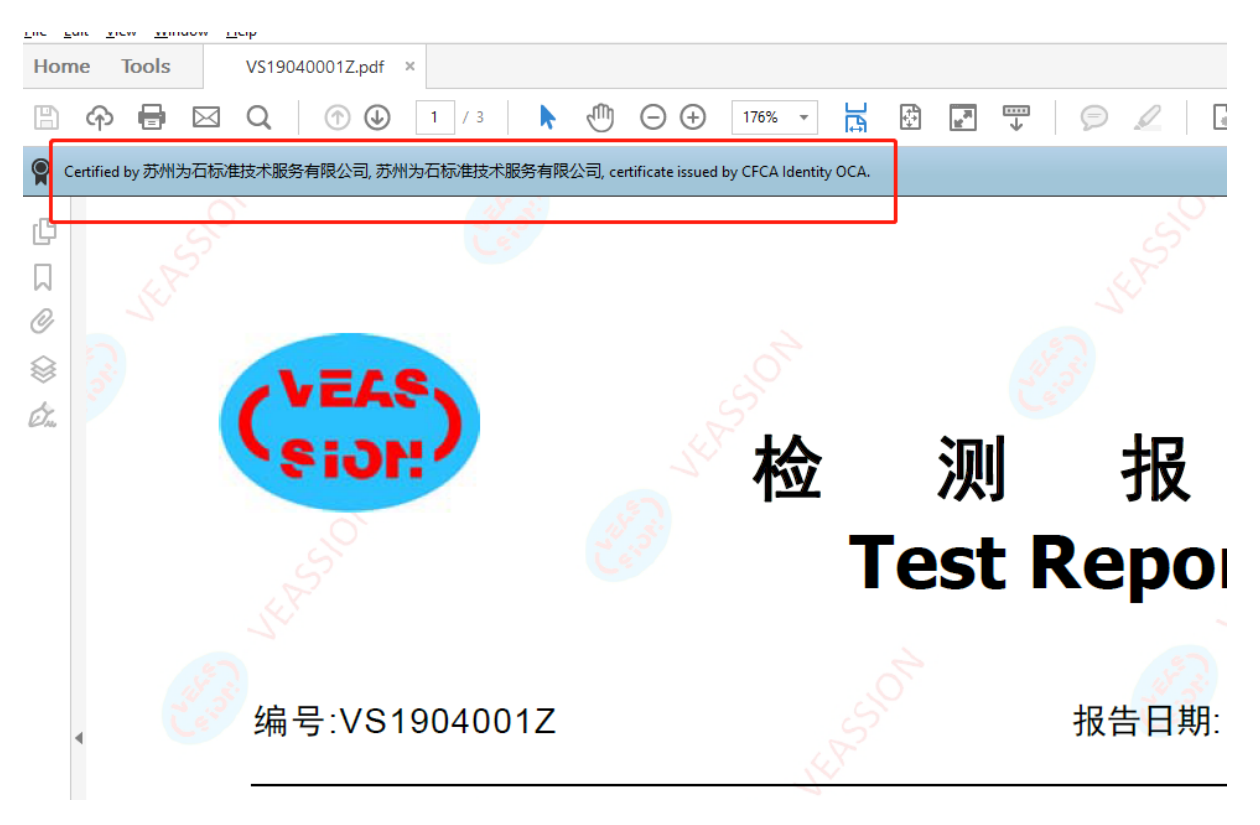

6. 如显示状态非第 5 步所示,请联系 400-678-0820 或者 service@veassion.com,谢谢。